## Web 端如何修改密码(文档)

用户登录互海通 Web 端,点击右上角用户名处(步骤 1),在跳出的弹窗中点击"重置 密码"(步骤 2),输入输入旧密码、新密码和重复密码,并点击保存,即可成功修改密码 (步骤 3)。

## 注: 密码设置需要满足: 6 位以上、包含大小写和数字。

在新密码设置时,给密码设置加了一个提示,如果满足了就会显示绿色并打√,还未满 足就会显示灰色,引导客户更好地进行密码设置。

| ⑤ 三海科技                    | € 互演科技                                                                                     | 工作台(222) 船舶AIS 资讯                                  | 🖏 1、点击用户名处 — 😌 🙆 🚥 💼                                                                                                    |
|---------------------------|--------------------------------------------------------------------------------------------|----------------------------------------------------|----------------------------------------------------------------------------------------------------|
| 全部菜单 ⇄                    | 待办事项                                                                                       |                                                    |                                                                                                    |
| 111 公告管理                  | (0) 流程审批 全部(1291) 甲批(223) 执行(383) 检收(685)                                                  |                                                    | 待处理任务 全部 (2088) 正常 (224) 临阳 (83) 旭阳 ( <b>反</b> 我的                                                                                                    |
| ₫ 商船幣部                    | 7 2 7 1 103<br>独行 验收 执行 审批 审批                                                              | 5 3 60 55 3 3<br>事批 执行 执行 验放 事批 执行                 | 47 34 8 1717 3<br>演術 処理 現行 現行 安排 Connie 詞□:运言部 ☑ 回 中南的中振                                                                                                    |
| A. 前日管理                   | 不符合项 不符合项 检查整改 文件修改 采购申请                                                                   | 海价方素 询价方案 采购订单 采购订单 离船申请 两船申请                      | 不验计划 海价单 戲船自购 保养单 维维计划 多 图处理的单层                                                                                                    |
| C Marker                  | 479 1 8 17 284   验收 执行 验收 验收 执行                                                            | 11 27 1 6 3 1   事批 銀行 銀行 銀行 验收 执行                  | 1 2 4 22 42 1 中 中 反付約22首   验放 鉄行 鉄行 地方 塗荷 中 単 単 単 単 単 単 単 単 単 単 単 単 単 単 単 単 単 単 単 単 単 単 単 単 単 単 単 単 単 単 単 単 単 単 単 単 単 単 単 単 単 単 単 単 単 単 単 単 単 単  ● #  ● #  ● #  ● #  ● #  ● # ● # ● # ● # ● # ● # ● # ● # ● # ● # ● # ● # ● |
| 0 maxm                    | 保养单 船田満令 船田満令 船田尚均 船田考核   7 17 9 33 2                                                      | 品员报销 维修申请 维修方案 自修项 自修项 航修项<br>3 9 23 6 3 1         | 航次油耗 定期检验 定期检验 应称计划 油料检测 建筑的 二 英语                                                                                                    |
| 24 /2/19 Eff              | 2 整改 事批 整改 事批 事批<br>「修項 库存申领 船舶报納 备用金                                                      | 验收 華批 验收 華批 熱行 验收<br>航修结算 物资反馈 物资反馈 航次汇报 油料检测 油料检测 |                                                                                                    |
| 1 333-152.95              | 2 3 6 3 7 1<br>単行 単粒 別行 塗紋 塗紋                                                              | 1<br>約約7 验放 69<br>验放                               | 2 在跳出的弹窗 占击"臿罟宓码"                                                                                                    |
| 29 维修管理                   | > 船舶 航海海图 航海海图 航海海图 应急计划                                                                   | 缺陷任务 缺陷任务 运行记录                                     |                                                                                                    |
| 局 库存管理                    | > 使捷方式                                                                                     |                                                    |                                                                                                    |
| ₩ 采約管理                    |                                                                                            |                                                    |                                                                                                    |
| ₿ 费用管理                    |                                                                                            |                                                    |                                                                                                    |
| 前另管理                      | 成本统计 事项统计                                                                                  |                                                    | 而伸 CNY × 章田忠义成块                                                                                                    |
| 曲 前帕报告                    | *                                                                                          |                                                    |                                                                                                    |
| ◎ 船舶检查                    | 船员费用 2021-05                                                                               | ~ 2021-05 重豐洋情 采购成本                                | 2021-05 ~ 2021-05 重新評價 出库成本 2021-05 ~ 2021-05 董新評價                                                                                                    |
| D 体系管理                    | 5                                                                                          |                                                    |                                                                                                    |
| 串 海务管理                    | > 0-                                                                                       | -0 0-                                              | _ 0 0.00 0                                                                                                    |
| ▲ 船舶事件                    | 息计                                                                                         |                                                    | 3计 进计                                                                                                    |
|                           |                                                                                            | _                                                  |                                                                                                    |
|                           |                                                                                            |                                                    |                                                                                                    |
| 待办事项                      |                                                                                            |                                                    |                                                                                                    |
| 流程审批                      | 全部 (1291) 即批 (223) 执行 (383) 脸收 (685)                                                       | 待处理                                                | 時當時需要满這心會國上通回®> 包含大小与相数子。                                                                                                    |
| <b>7</b><br>地行            | 2 7 1 103 5                                                                                | 2 60 55 2                                          | 「这里给密码设置加了一个提示」如果满足了就                                                                                                    |
| 不符合项不                     | 符合项 检查整改 文件修改 采购申请 询价方案                                                                    | 重置密码                                               | 会显示绿色并打水开还未满足就会显示灰色,引                                                                                                    |
| 3                         | 479 1 8 17 284                                                                             | *旧密码                                               | 导客户更好地进行密码设置。22 3 43                                                                                                    |
| 执行                        | 验校 执行 验收 操行                                                                                |                                                    | 处理 验收 执行 执行 执行 执行 拉別 检测                                                                                                    |
| 周船申请                      | 呆养单 船员调令 船员调令 船舶自购 船员考核                                                                    |                                                    | 运行记录 航次油耗 定期检验 定期检验 应急计划 油料检测 油料检测                                                                                                    |
| 2<br>验收                   | 1 7 17 9 33<br>执行 验收 案批 验收 案批                                                              | * 勃密姆要求 6位以上 大写の 小写の 数字の                           |                                                                                                    |
| 自修项目                      | 航修项 厂修项 库存申领 库存申领 船舶报销                                                                     | 该现义·济创会主小富会研机数会组成 导行为600                           |                                                                                                    |
| 6                         | 3 1 3 6 3                                                                                  |                                                    |                                                                                                    |
| 审批                        |                                                                                            |                                                    |                                                                                                    |
| Call In 1973 (D           | 执行 验收 执行 审批 执行                                                                             |                                                    |                                                                                                    |
| 航次汇报 油                    | 教行 验收 执行 审批 执行<br>时科检测 油科社检测 船期 航导海图 航海海图                                                  | 4                                                  | 3 龄》旧家码 新家码和重复家码 伏后                                                                                                    |
| 航次汇报 进<br>69<br><u>验收</u> | <u>執行 验收 执行 事批 </u> 對行<br>計检测 油料检测 船期 航海每期 航海每期<br>1<br>验文                                 |                                                    | 3、输入旧密码、新密码和重复密码,然后                                                                                                    |
| 航次汇报 油<br>69<br>验收 运行记录 岸 | 新行 <u>後</u> 後で <u>新行</u> 前後 <u>新行</u><br>計量の用 立時十位の目 前間 前556日間 前565日間<br>1<br>動で<br>1960月日 |                                                    | 3、输入旧密码、新密码和重复密码,然后<br>点击保存,即可成功修改(重置)密码                                                                                                    |